| BGEN-2a  | Page 1054   |
|----------|-------------|
| Category | BOS General |
| Course   | AR          |
| Version  | 1.1         |
| Client   | Generic     |
| Software | 2.18.5      |

#### **Hints and Tips**

 Create accounts in sequential order; your business may have pre-numbered cards that are issued to customers, or click

then **Search** to find the last code assigned.

- If your system is configured to automatically create an account when a new prefixed card is scanned at POS, the account code will already be based on the card number. It'll only be a cash account at this point, called 'New Customer'; you'll need to enter all other details.
- If your business uses prefixed cards set-up in POS Config, an existing customer account is added against a sale at POS by scanning their card in the Item Menu screen (like a product).
  - If you don't used prefixed cards, the only other way an account is recognised at POS is if the account code is entered on the Customer ID screen at POS.
- Message Code options are not used in this version.
- Run the Receivables -> Listing -> Master File report to obtain a list of all accounts and their address; this displays all types of accounts (credit, cash only/loyalty etc).
- To obtain a list of only credit accounts (code and name only), go to the Receivables menu -> End of Period -> Configuration -> Customers tab; select the Customer Group and click Print.

# New 'Credit' Customer Accounts

Credit customers can pay for their purchases on account; statements are generated on a nominated frequency.

# Procedure to Create a New Credit Customer Account

| 1. | From the HOS/BOS <b>Receivables</b> menu, select Accounts.                                                                                                    |
|----|----------------------------------------------------------------------------------------------------|
|    | *Or click the <b>Accounts Receivable</b> icon.*                                                                                                    |
|    | Accounts Receivable Code     Q Name     Disable Account at POS     General Payment     Print Extra Account Payment Receipt     Instructions     Phone     Fax     At Ref     Price Level     Price Level                                                                                                    |
|    | Amounts Dwing       Print         Calculate Aging       Credit Limit \$       Credit Limit Days       0         Future       Profile       Dale Last Purchase       Prevint         Current       On Order       Date Last Payment       Prevint         Period 1       Bal. B FWD       Last Payment Amt.       Prevind 3         UnAllocated       Image: Contacts       Delivery Address       Parameters       Notes         General       Contacts       Delivery Address       Parameters       Notes       Transaction       Sales       Graph       Quotes       Loyalty       Gen. Payments       Image: Contacts       Image: Contacts <t< th=""></t<> |
| 2. | If: then:                                                                                                    |
|    | are learned at card number off the<br>POS by scanning a barcoded *Your system may strip the<br>prefixed card prefix and/or check digit<br>when it creates the code.*<br>Press Enter.<br>*The account is displayed.*                                                                                                    |
|    | your store creates<br>all new accounts<br>from the BOS<br><i>See Hints and Tips.</i> *                                                                                                    |
| 3. | In the Name field, type the customers<br>surname & name (maximum 40 characters).                                                                                                    |
|    | *Enter name in the same order for every account.*                                                                                                    |
| 4. | <ul> <li>In the Primary Address section, type the customer's postal address and phone details:</li> <li>Number and street name on lines 1 and 2</li> <li>Suburb on line 3</li> <li>State on line 4</li> <li>Postcode in the adjacent field.</li> </ul>                                                                                                    |
|    | ¢                                                                                                    |

Copyright © 2010. No part may be reproduced by any means without the permission of SUREfire systems.

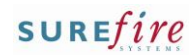

| BGEN-2a Page 2 of 4                                                                                                    | 5.  | If applicable, next to the <b>Bill To</b> field, click<br>to search for & select the <b>primary</b> account<br>you want to link this (secondary) account to.<br>*The primary account code is added to the <b>Name</b> .*                                                                                                    |                                                                                                    |
|----------------------------------------------------------------------------------------------------|-----|----------------------------------------------------------------------------------------------------|----------------------------------------------------------------------------------------------------|
| <ul> <li>Use the Bill To field to link several members of the same family or organisation to one (primary) account that handles all charges/payments for each linked account, and accrues all loyalty and sales history.</li> <li>You enter the primary account in the Bill To field of each secondary account.</li> <li>The secondary accounts will</li> </ul> | 6.  | <ul> <li>Complete the following optional steps as required:</li> <li>Select the Print Extra Account Payment Receipt check box to print an extra (2<sup>nd</sup>) customer copy of payment receipts at POS.</li> <li>In the Credit Limit \$ field type a credit limit in dollars.</li> <li>*Once the limit is reached, POS only allows credit with supervisor authorisation or once payment is received.*</li> </ul> | Disable Account POS     Print Extra Account POS     Print Extra Account Payment Rec     Trastructions     Price Level NORMAL     Profile     Date Last Pur     Don Order     Date Last Pur     Bal B FV/D     Last Payment Message Code     Transaction_Sales_Graph |
| always have a zero current<br>loyalty point's balance, but<br>the total points and dollar<br>spend history is maintained<br>for reference.<br>The <b>Print Extra Account</b><br><b>Payment Receipt</b> check box is<br>usually only used if your POS                                                                                                    | 7.  | If applicable, enter any <b>Instructions</b> that will<br>display on the POS operator screen.<br>*See Hints and Tips.*<br>If applicable, in the <b>Price Level</b> field, select<br>the promotional level the customer belongs<br>to.<br>*Defaults to <b>Normal;</b> see Hints and Tips.*                                                                                                    | -                                                                                                    |
| isn't configured to<br>automatically print a duplicate<br>customer receipt for every<br>account when they make a<br>payment.                                                                                                    | 9.  | If applicable, click the <b>Contacts</b> tab and<br>complete the optional fields; click <b>Save</b> .<br>*You must enter the <b>First Name</b> and <b>Last name</b> .*<br>*Click <b>New</b> to add another blank row.*                                                                                                    |                                                                                                    |
| <ul> <li>POS must be configured to<br/>display Instructions.</li> <li>This is set in the POS Config</li> <li>System menu -&gt; Location Setup</li> <li>-&gt; Configure -&gt; Account tab -&gt;</li> <li>Account tab -&gt; Display</li> <li>Instructions check box.</li> </ul>                                                                                   |     | Accounts Receivable - 26000012 : SMITH John     Code 26000012 Q Name SMITH John     Salutation Title First Name Last Name Phone Fax                                                                                                    | I To New<br>Mobile DDB Mask<br>Change<br>Save<br>Delete<br>Cancel                                                                                                    |
| <ul> <li>Price level promotions are set<br/>up in the Stock record, and are<br/>only available to customers who<br/>present a specific type of card,<br/>or have an AR account linked to<br/>the price level (step 8) (refer to<br/>the <u>TECH-4d Configure Special</u><br/><u>Customer Pricing Fact Sheet.</u>)</li> </ul>                                    | 10. | If applicable, click the <b>Delivery Address</b> tab<br>and complete the optional fields; click <b>Save</b> .<br>* To enter several addresses, save after each<br>address and click <b>New</b> ; a blank row is displayed.*                                                                                                    |                                                                                                    |
| <ul> <li>Use the Contacts tab to record:</li> <li>additional phone contacts</li> <li>the customer's birthday</li> <li>the secondary accounts linked to this account.</li> <li>Comments don't display in</li> </ul>                                                                                                    |     | Company Name Address Line 1 Address Line 2 Address                                                                                                    | s Line 3 Address Lin Address Lin Ghange                                                                                                    |
| SUREfire.                                                                                                    |     |                                                                                                    | <b>`</b>                                                                                                    |

✓ Use the **Delivery Address** tab to record the address where home deliveries are sent to, if different to the billing address on the General tab.

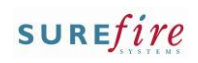

# BGEN-2a Page 3 of 4

#### **Hints and Tips**

- The Payment Terms refer to when the account matures; the system produces statements for each customer that has a balance outstanding.
- ✓ Account Type options:
  - All accounts earn loyalty points (if configured), unless you Stop Loyalty against the account.
  - **Cash:** used to identify customers who don't have 'account' privilege's; e.g. loyalty customers. .
  - Account allows a line of credit and).
  - PO Required: makes sales tendered to 'account' print the receipt as an A4 tax invoice (all other tenders and payments print to the receipt printer still); POS config. must be enabled to printed A4 receipts.
  - Scan and Bag: allows the customer to use a scan and bag trolley (can make them a cashonly account).
  - **Cheque:** allows the customer to make account payments via cheque tender. POS Config. must be enabled to allow cheque tender.
  - **COD:** not used in this version.
  - Stop Loyalty stops this account from accumulating loyalty points (if configured). The POS screen and customer receipt also won't show any point's related information.
- The Credit Card Surcharge setting is only applicable if your business has configured a surcharge for selected cards.
  - Refer to the <u>TECH-2n Configure</u> <u>a Credit Card Surcharge Fact</u> <u>Sheet.</u>
- The Account Expires On and Handling Charge fields are not used in this version.
- Use the Notes tab to record comments about the account; these don't display in SUREfire.

| 11.                           | Click the Parameters tab.                                                                                                    |                           |            |                |  |  |  |
|-------------------------------|----------------------------------------------------------------------------------------------------|---------------------------|------------|----------------|--|--|--|
|                               | Sf Accounts Receivable - 26000012 : SMITH John                                                                                                    |                           |            | • ×            |  |  |  |
|                               | Code 26000012 Name SMITH John G                                                                                                    | ill To                    | <u> </u>   | New            |  |  |  |
|                               | Invoice ALIDE arout Terms                                                                                                    |                           | -          | Mas <u>k</u>   |  |  |  |
|                               | Print Invoice     Account Type     Cash Account I Stop Credit                                                                                                    |                           | -          | Change         |  |  |  |
|                               | FaxInvoice     Fint Balance on Invoice     Print Balance on Invoice     Print Balance on Invoice                                                                                                    |                           | -          | Save           |  |  |  |
|                               | Print Settlement Discount on Invoices                                                                                                    |                           | -          | Delete         |  |  |  |
|                               | POS Invoice Standard  Culture Standard  Culture | ge%   0                   |            | <u>C</u> ancel |  |  |  |
|                               | End Of Period Area                                                                                                    | •                         | ľ          |                |  |  |  |
|                               | Add to Group Default Group Tax Number ABN:                                                                                                    |                           |            |                |  |  |  |
|                               | Bank                                                                                                    |                           |            |                |  |  |  |
|                               | Credit Card Surcharge Bank Branch                                                                                                    |                           | -          | Print          |  |  |  |
|                               | Conly Charge if Tender Below Minimum     Email Address                                                                                                    | GST Evenuet               | -          | Heprint        |  |  |  |
|                               | C Never Charge a Surcharge Min Liquor Litreage 0 Liquor License No.                                                                                                    |                           |            |                |  |  |  |
|                               | Temporary Liquor Customer 🔲 Liquor Pure                                                                                                    | chase Permitted           |            |                |  |  |  |
|                               |                                                                                                    |                           |            |                |  |  |  |
|                               |                                                                                                    |                           | -          | ? <u>H</u> elp |  |  |  |
|                               | General Contacts Delivery Address Parameters Notes Transaction Sales Graph Quo                                                                                                    | tes Loyalty Gen. Payments | JI 4 I Fİ- |                |  |  |  |
| 12.                           | In the <b>Account Type</b> section, select the                                                                                                    |                           |            |                |  |  |  |
|                               | Account check box                                                                                                    |                           |            |                |  |  |  |
|                               |                                                                                                    |                           |            |                |  |  |  |
| 13.                           | If required, select the applicable additional                                                                                                    |                           |            |                |  |  |  |
|                               | Account Type options:                                                                                                    |                           |            |                |  |  |  |
|                               | • The <b>PO Required</b> check box and the <b>POS</b>                                                                                                    |                           |            |                |  |  |  |
|                               | Invoice option A4.                                                                                                    |                           |            |                |  |  |  |
|                               | • The <b>Scan and Bag</b> check box.                                                                                                    |                           |            |                |  |  |  |
|                               | The Chaque check box                                                                                                    |                           |            |                |  |  |  |
|                               |                                                                                                    |                           |            |                |  |  |  |
|                               | • The COD check box.                                                                                                    |                           |            |                |  |  |  |
|                               | <ul> <li>The Stop Loyalty check box.</li> </ul>                                                                                                    |                           |            |                |  |  |  |
| *See Hints and Tips.*         |                                                                                                    |                           |            |                |  |  |  |
| 1/1                           | Complete the following steps to generate a                                                                                                    |                           |            |                |  |  |  |
| • • •                         | complete the following steps to generate a                                                                                                    |                           |            |                |  |  |  |
|                               | statement for the amount owning at the                                                                                                    |                           |            |                |  |  |  |
|                               | end of each period (monthly etc):                                                                                                    |                           |            |                |  |  |  |
|                               | a. Select the Term Type option: End of Month.                                                                                                    |                           |            |                |  |  |  |
|                               | b. Select the <b>Invoice Layout</b> option:                                                                                                    |                           |            |                |  |  |  |
|                               | . Under End of Derived select the Add to                                                                                                    |                           |            |                |  |  |  |
|                               | C. Under End of Period, select the Add to                                                                                                    |                           |            |                |  |  |  |
|                               | Group option Default Group.                                                                                                    |                           |            |                |  |  |  |
|                               | <b>*OR</b> your business may have other groups                                                                                                    |                           |            |                |  |  |  |
|                               | configured that you can assign customers to                                                                                                    |                           |            |                |  |  |  |
| for end of period reporting.* |                                                                                                    |                           |            |                |  |  |  |
|                               | *The Print Invoice, Fax Invoice, Print Balance on                                                                                                    |                           |            |                |  |  |  |
|                               | Invoice, Print Settlement discount on invoices,                                                                                                    |                           |            |                |  |  |  |
|                               | and <b>Print Dockets</b> options are not used in this                                                                                                    |                           |            |                |  |  |  |
|                               | version.*                                                                                                    |                           |            |                |  |  |  |
| 15                            | If applicable select the applicable Credit                                                                                                    |                           |            |                |  |  |  |
| יכי                           | n applicable, select the applicable <b>Credit</b>                                                                                                    |                           |            |                |  |  |  |
|                               | Caro Surcharge.                                                                                                    |                           |            |                |  |  |  |
|                               | *See Hints and Tips.*                                                                                                    |                           |            |                |  |  |  |
| 16.                           | In the <b>Email Address</b> field, enter the                                                                                                    |                           |            |                |  |  |  |
|                               | customers email if provided                                                                                                    |                           |            |                |  |  |  |
|                               | customers emaini provided.                                                                                                    |                           |            |                |  |  |  |
| 17.                           | Click Save.                                                                                                    |                           |            |                |  |  |  |
|                               |                                                                                                    |                           |            | Ŕ              |  |  |  |
|                               |                                                                                                    |                           |            | 7              |  |  |  |

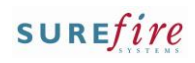

### BGEN-2a Page 4 of 4

#### **Hints and Tips**

- SUREfire loyalty/rewards can include the following features:
  - Price level promotions
     created in the Stock record, which are only available to customers who present a specific type of card, or have an AR account linked to the price level (added at step 8) (refer to the <u>TECH-4d Configure</u> <u>Special Customer Pricing Fact</u> <u>Sheet.</u>)
  - A percentage-off discount on every sale (step 19). Your business may have configured certain departments to be excluded from receiving a discount.
    - Off Cost is a percentage added to the cost price.
    - **Off retail** is a percentage taken off the retail price.
  - PREFERRED over the above AR % discount: Customer Groups who receive discounts (set up in discount wizard) when they present a specific type of card, or have an AR account linked to the group (step 20) (refer to the <u>TECH-4c Configure</u> <u>Customer Groups Fact Sheet.</u>)
  - A points rewards scheme that are either redeemed for store vouchers, or donated to a selected charity (charities & extracts must be set up by SUREfire). Refer to the <u>TECH-21</u> <u>Configure a Loyalty Points</u> <u>Program Fact Sheet.</u>)
- If you're a Head Officer user, new accounts are transmitted to the store/s when HOS Export and HOS Import are next run.
- A new account is sent down to the registers when File
   Transfer/POS Import next runs (usually every few minutes).

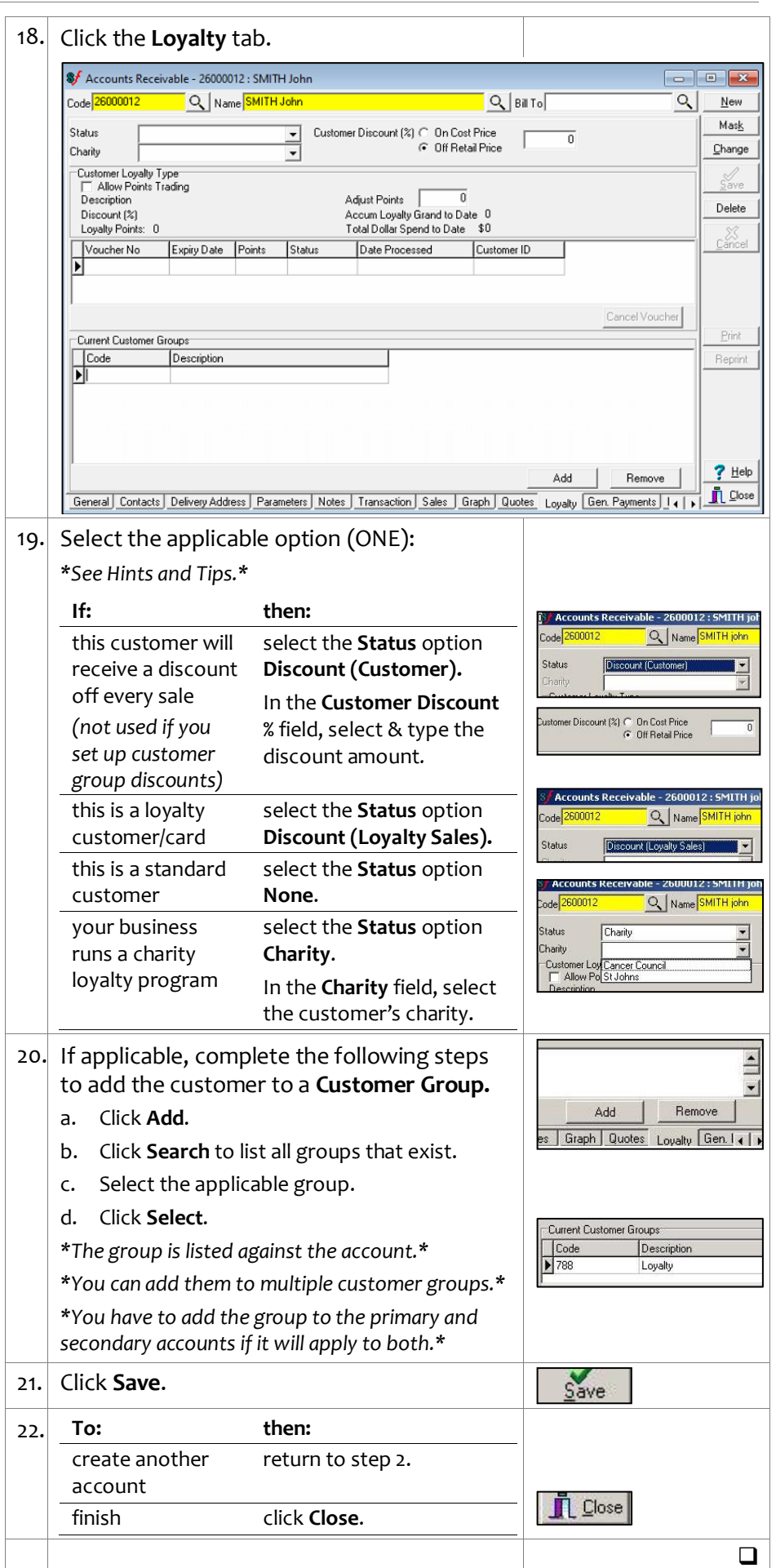